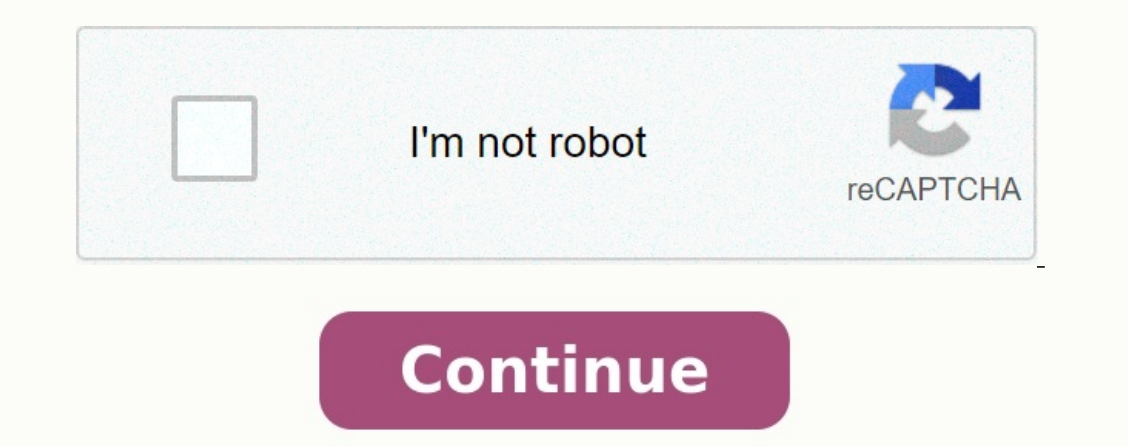

## Bevorzugten netzwerktyp festlegen android

Android 2022-04-29 4325 Unabhängig davon, ob das Netzwerk manuell oder automatisch ist oder von 4G auf 5G wechselt, zeigt Ihnen diese Anleitung, wie Sie die Einstellungen für Netzwerkverbindungen auf Ihrem Android-Smartphone anpassen. Das Android-Smartphone kennt automatisch das beste Netz und sein Mobilfunkanbieter hat Priorität. Aber gehen wir zum Funkloch, oder wenn wir in der Band sind, hat sich das Smartphone-Netz geändert. In der heutigen Welt sind solche Netzwerkänderungen weniger ein Problem. Es musste jedoch mit zusätzlichem Verkehr gerechnet werden, den die Handlung schnell zwischen ihnen las. Die automatische Netzwerkumschaltung ist jedoch in bestimmten Situationen nicht immer perfekt. Befindet sich das Android-Handy noch im selben Netz, muss die Automatisierung auch bei weniger gutem Netzempfang deaktiviert werden. Dies geschieht auf Android, wenn Sie ein manuelles Netzwerk auswählen. Standardmäßig wird das Inhaltsverzeichnis von Android automatisch vergrößert, auch im Ausland

| <b>•</b> •• |                     | <b>№</b> 🗸 🛆 | 11:48 |
|-------------|---------------------|--------------|-------|
| ≡           | Mehr                |              |       |
| Flugn       | nodus               |              |       |
| Tethe       | ring & mobiler Hots | spot         |       |
| VPN         |                     |              |       |
|             |                     |              |       |

Mobilfunknetze

Laut Gerätehersteller ist es auch möglich, die automatische Netzwerkauswahl zu deaktivieren. In diesem Fall kann die Funktion auch in den Einstellungen durch Berühren von SIM-Karten. Nach dem internen Netzwerk. Regionen wie die Grenze oder das LED-Gebiet können unter anderem ausländische Netze anbauen, da sie einen besseren Empfang bieten. Um das Netzwerk manuell zu verschlüsseln, muss die automatische Netzwerkerkennung deaktiviert werden. Android-Einstellungen 13 bis FFNE Berühren Sie die Registerkarten Internet und Internet Touch SIM. Es werden verschiedene Leistungsarten (2G, 3G, 4G und 5G) getestet. Wenn der Netzwerktyp in Ihrer Region schlechte Unterstützung bietet, können Sie einen anderen einrichten. Wenn die Einstellungen beispielsweise 4G verwenden, kann das Gerät auch 2G (immer niedrig) verwenden, wenn die Erfassung besser ist. Hinweis: Das 3G-Netz in Deutschland ist seit 2021 abgeschaltet. Das Ende. Wenn die Einstellungen 3G anzeigen, verwendet das Mobiltelefon das langsamere 2G-Netz. Android-Einstellungen 13 FFNE-Touch-Netzwerk manuell oder automatisch auswählen, ob Sie zwischen 4G und 5G wechseln, diese Anleitung zeigt Ihnen, wie Sie die Netzwerkverbindungseinstellungen auf Ihrem Android-Smartphone konfigurieren.

Ihr Android-Smartphone wählt automatisch das beste Netz aus und priorisiert den Mobilfunkanbieter. Kommen wir jedoch in eine Sackgasse oder in Grenznähe, schaltet das Smartphone selbst zwischen den Netzen um. Derzeit sind solche Netzwerkänderungen weniger problematisch.

|                                     | O ♥ ↓ 40 % 09:51        | -                               | ▼⊿  40% (                    |
|-------------------------------------|-------------------------|---------------------------------|------------------------------|
| ← Einstellur                        | ngen für Mobilfunknetze | ← Einstell                      | ungen für Mobilfunkne        |
| Daten-Roaming<br>Bei Roaming mit Di | atendienst verbinden    | Daten-Roamin<br>Bei Roaming mit | g<br>t Datendienst verbinden |
| Bevorzugter Netz<br>3G              | zwerktyp                | Bevorzu                         | gter Netzwerktyp             |
| Zugangspunkte                       | (APNs)                  | O LTE (e                        | empfohlen)                   |
| Mobilfunkanbieter                   | 🖲 3G                    |                                 |                              |
| Woolinunkanoleter                   | auswanien               | ○ 2G                            |                              |
|                                     |                         |                                 | ABBRECHEN                    |
|                                     |                         |                                 |                              |
|                                     |                         |                                 |                              |
|                                     |                         |                                 |                              |
| $\triangleleft$                     | 0 🗆                     | 4                               | 0 🗆                          |

Allerdings musste man in der Vergangenheit mit zusätzlichen Gebühren rechnen, die schnell für einen Wachstumsschub sorgten. Allerdings ist die automatische Netzwerkumschaltung in manchen Situationen nicht immer optimal. Wenn das Android-Handy auch bei schlechtem Netzempfang immer im gleichen Netz bleiben muss, sollte die Automatisch abgeschaltet werden. Dies geschieht auf Android und wählt das Netzwerk manuell aus. Zusammenfassung Standardmäßig wird bei Android das Mobilfunknetz automatisch ausgewählt, auch wenn Sie sich im Ausland befinden. Je nach Gerätehersteller können Sie die automatische Netzwerkauswahl auch deaktivieren. In diesem Fall kann die Funktion auch in den Einstellungen aktiviert werden. Android 13. Öffnen Sie "Einstellungen". Klicken Sie auf "Netzwerk" und "Internet". Klicken Sie auf SIM-Karten) auswählen müssen, schalten Sie die automatische Netzwerkauswahl des Geräts ein, das mit Android immer hauptsächlich nach dem Heimnetzwerk sucht. Unter anderem in Regionen wie Grenzgebieten oder ländlichen Gebieten können ausländische Netze metagewählt, kann die Seiten besseren Empfang bietet, können Sie die automatische Netzwerksuwahl des Geräts ein, das mit Android immer hauptsächlich nach dem Heimnetzwerk sucht. Unter anderem in Regionen wie Grenzgewählt werden, da diese einen besseren Empfang bietet. Können Sie einen besseren Empfang bietet. Um ein Netzwerk manuell auszuwählen, deaktivieren Sie die automatische Netzwerksuche. Android 13 Einstellungen 4G ausgewählt, kann das Gerät bei bespielswerks und Internetkarte. 2G, 3G, 4G und 5G). Wenn ein Netztyp in Ihrer Gegend schlechten Empfang bietet, können Sie einen anderen wählen. Wurde beispielsweise in den Einstellungen 3G eingestellt, nutzt das Handy das Igasamere 2G-Netz. Android 13 Einstellungen öffnen Tippen Sie auf Netzwerk und e Einstellungen 3G eingestellt, nutzt das Handy das Igasamere 2G-Netz. Android 13 -Netzwerktyp auszuwählen, den Sie zuerst 2G auf Ihrem Smartphone deaktivieren können. In der Tat ist es weniger sicher als 4G und 5G. Abhängi

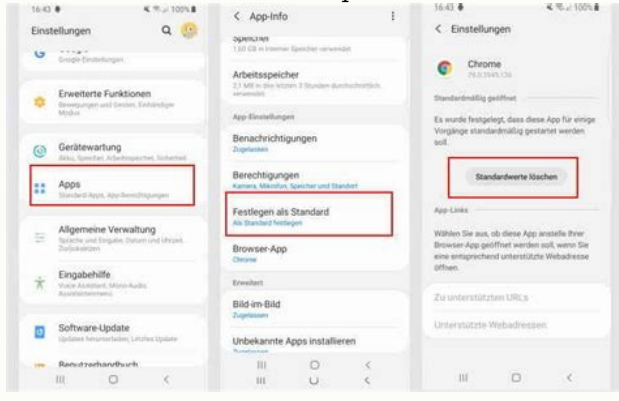

Android 13 Öffnen Sie Einstellungen Klicken Sie auf das Netzwerk- und Internet -Klicken Sie bei Bedarf SIM -Karten Klicken Vernöben Sie sich von Ihrem eigenen Betreiber, um mögliche zusätzliche Kosten zu vermeiden. Das Netzwerk wird automatisch für Android ausgewählt, kann aber auch manuell geändert werden. Das Netzwerk kann in den Android -Smartphone -Einstellungen manuell geändert werden.

Der "gewünschte Netzwerktyp" oder der Netzwerktyp" oder der Netzwerktypeingegeben wird, möchte das Android - Smartphone eine Verbindung zum ausgewählten Modus herstellen. Dies bedeutet beispielsweise, dass der LTE - Fehler umgangen werden kann, was besagt, dass das Smartphone mit dem 5G -Netzwerk verbunden wird. Ende 2021 wurden alle Mobilfunkbetreiber in Deutschland nur 2G-, 4G- und 5G -Netzwerke verfügbar sind. © 2017-2023 Techbone Personal Data Protection Service Kontaktinformationen und Techbone.De Die angebotenen Inhalte wurden nicht überprüft. Es gibt keine Verantwortung für den bereitgestellten Inhalt. Inhaltsgenauigkeit ist nicht garantiert. Laden ... Senden ... Senden ... Funktionen einfach rausgeworfen werden und das Smartphone schwierig zu bedienen ist. Süß ist anders. Aus diesem Grund haben wir sechs einfache Einstellungen ausgewählt, die den Akku speichern, der kontinuierlich verwendet werden kann, ohne die Funktionalität des Smartphones zu beeinflussen. 1. Stellen Sie Ihr Smartphone so fest, dass Ihr Smartphone -Bildschirm einen hohen Stromverbrauch verbraucht. Wenn Sie nicht viele schwarze Inhalte zeigen, gehen Sie auf Elektrifizierung. Daher ist es gut, das Smartphone bei Nichtgebrauch schnell zu leeren und den Bildschirm auszuschalten. In den "Einstellungen" befindet sich der Punkt "Visualisierung" oder darunter. Dort haben Sie eingetragen, dass der Ruhezustand automatisch aktiviert werden soll. 30 Sekunden sind energietechnisch optimal, können aber etwas knapp werden, wenn man etwas liest und der Bildschirm nicht kippt. Um einen guten Stromspareffekt zu erzielen, sollten Sie ihn nicht länger als 1 Minute einstellen. Schritt 1: Android-Systemeinstellungen. Schritt 2: Geben Sie Anzeigeeinstellungen an. Schritt 3: Erweitern Sie die Ruhezustandseinstellung. Schritt 4: Stellen Sie die Uhrzeit ein. 2. Anpassen der Helligkeit der Hintergrundbeleuchtung des Bildschirms automatisch einzustellen. Dazu wird in den "Einstellungen" unterhalb des "Bildschirms" die Basishelligkeit verwendet. Den Rest übernimmt das Auto. Wenn das Umgebungslicht heller ist, ist der Bildschirm heller, Sie benötigen ein Unterlicht in einer dunklen Umgebung und reduzieren es entsprechend. Damit das Display im Innenraum gut ablesbar ist, sollten Grundeinstellungen vorgenommen werden. Wenn Sie Ihr Handy selten in direktem Sonnenlicht lesen, können Sie es automatisch ausschalten und die Low-Light-Einstellung erleben. Wenn es zu niedrig ist, müssen Sie es manuell überprüfen. Normalerweise sparen solche niedrigen Einstellungen viel mehr Batterie als automatisch. Schritt 1: Android-Systemeinstellungen. Schritt 2: Lesen Sie mehr über die Anzeigeeinstellungen. Schritt 3: Finden Sie Ihre Bildschirmhelligkeit. Schritt 4: Gehen Sie zur Haupthelligkeit und schalten Sie das Ende des LTE (4G)-Lüfters aus? AUF DER¶. Die meisten LTE-Datenraten sind nicht viel schneller als UMT mit einem HSPA+-Datenbeschleuniger. Surfen und Melden von MicroText-Nachrichten WhatsApp reicht in der Regel für das mobile Surfen aus. LTE verbraucht mehr Strom als UMT. Daher lohnt es sich, LTE zu deaktivieren. Laut Smartphone-Hersteller ist dieses Feature irgendwo in den Einstellungen versteckt. Android 5.x Lollipop kann leicht gefunden werden, indem Sie das Suchfeld halten und einführen. Dies bestimmt die Einstellungen wie den bevorzugten Netzwerktyp oder mehrere. Hier aktivieren Sie 3G/UMTS und passieren LTE. Andernfalls ist die Einstellung für die meisten Versionen von Android im Bereich drahtloser Netzwerke wie "Mobilfunknetze" versteckt. Hier finden Sie auch einen solchen Ansatz wie die bevorzugte Netzwerkart. Dort wechseln Sie automatisch von LTE auf Schritt 1: Android -Einstellungen Schritt 2, falls erforderlich). Die Deaktivierung erfolgt in den Google -Ordner). Hier gehst du zu dem Ort und ziehst zu mir. Wenn Sie überhaupt nicht auf sie auskommen können, starten Sie die Genauigkeit und verwenden Sie den Batterieladungsmodus. Somit wird der Standort nur von WLAN und einem lokalen Mobilfunknetz bestimmt, das mehr Leistung aufweist. Das Google -Standort -Shutdown ist ebenfalls nicht so schwierig. Einige Google -Standort nur von WLAN und einem lokalen Mobilfunknetz bestimmt, das mehr Leistung aufweist. Google -Einstellungen an. Google -Einstellungen finden Sie in den meisten Android -Smartphones im Google -Ordner. Schritt 2: Standorteinstellungen. Schritt 4: Oder Sie benötigen einen lokalen Modus und eine genaue Einstellungsparameter. Schritt 5: Energieeinsparungsmodus. 5. Die Anwendungssynchronisation verhindert die Synchronisation einiger Anwendungen, die mehr oder weniger regelmäßig mit dem Netzwerk verbunden sind, wobei der entsprechende Online -Service im Hintergrund ist. Nur wenige Daten fließen, aber der Energieverbrauch bei der Erstellung einer Verbindung für die Datenübertragung ist nicht vollständig unwichtig. Das Trennen von Updates kann helfen, insbesondere wenn Sie viele solcher Anwendungen haben. Was er betrittdurch Kontoführung. Dort können Sie die Datensynchronisierung für Apps anpassen, die dies zulassen. Am Beispiel Facebook. Daher werden Daten nur synchronisiert, wenn die Anwendung aufgerufen wird. Nachdem Sie die App gestartet haben, kann es also einige Zeit dauern, bis sie einsatzbereit ist. Schritt 1: Öffnen Sie die Android-Einstellungen. Schritt 2: Wählen Sie ein Konto aus. Schritt 3: Deaktivieren Sie die Sync-App. 6. Manuelle E-Mail-Überwachung Wenn Sie nicht

sofort benachrichtigt werden möchten, wenn E-Mails verfügbar sind, schalten Sie einfach die übliche automatische E-Mail-Überwachung aus und überprüfen Sie Ihre E-Mails bei Bedarf.

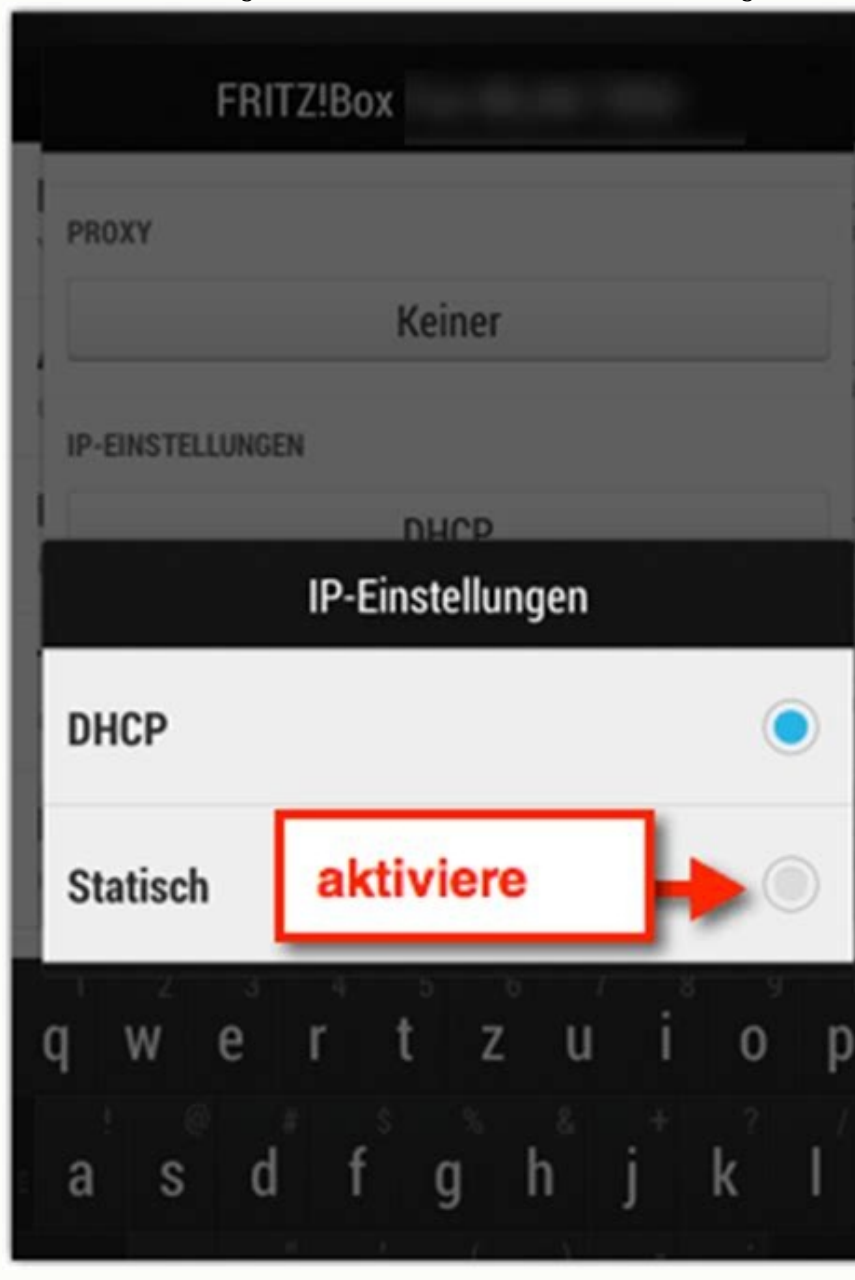

Gehen Sie im Bereich "Einstellungen" des Kontos auf "E-Mail" und wählen Sie in den Kontoeinstellungen das entsprechende E-Mail-Konto aus. Unten finden Sie tun müssen, ist die Aktualisierungsrate auf "Mai" einzustellen. Sie müssen also Ihren E-Mail-Client öffnen, um Ihre E-Mails zu überprüfen. Schritt 1: Öffnen Sie die Android-Einstellungen. Schritt 2: Gehen Sie zu Ihren E-Mail-Kontoeinstellungen. Schritt 3: Wählen Sie die gewünschten E-Mail-Einstellungen aus. Schritt 5: Wählen Sie einen Synchronisierungszeitplan aus. Schritt 6: Deaktivieren Sie Updates oder stellen Sie auf einen größeren Bereich ein. Zusammen.